## **Rapids Season Ticket Member Exchange Flow**

- 1) Log in to your KSE Account Manager using your Rapids' account email and password
- 2) Click 'Manage Tickets' and select the match you would like to exchange tickets out of
- 3) Once in the event, click the 'More' options button and select 'Exchange'

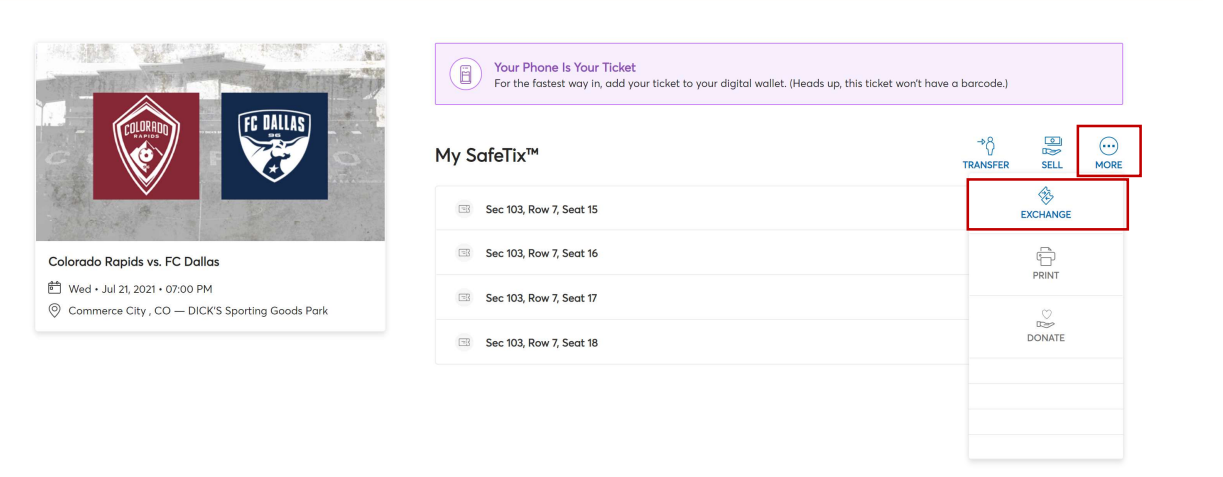

KROENKE SPORTS & ENTERTAINMENT PRIVACY POLICY // TICKETMASTER PRIVACY POLICY // TERMS OF USE

© 1999-2021 Ticketmaster. All rights reserved.

4) Select the ticket/s you wish to exchange (this can be all seats or select seats). Then click 'Continue'

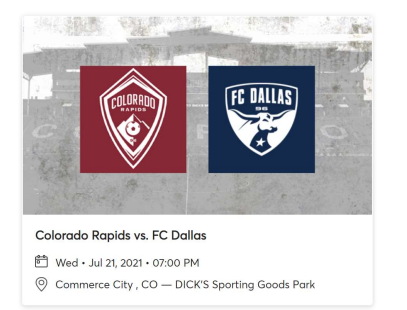

## Exchange Tickets

Select the tickets for this event that you would like to exchange. Once selected, click Next to view the available events

| Select All (4)          |  |
|-------------------------|--|
| Sec 103, Row 7, Seat 15 |  |
| Sec 103, Row 7, Seat 16 |  |
| Sec 103, Row 7, Seat 17 |  |
| Sec 103, Row 7, Seat 18 |  |

| Cancel | Continue |
|--------|----------|
|--------|----------|

## 5) Select an eligible match to exchange into\*

\*The only non-eligible exchange matches are July 4<sup>th</sup> vs. Portland and October 21<sup>st</sup> vs. Real Salt Lake

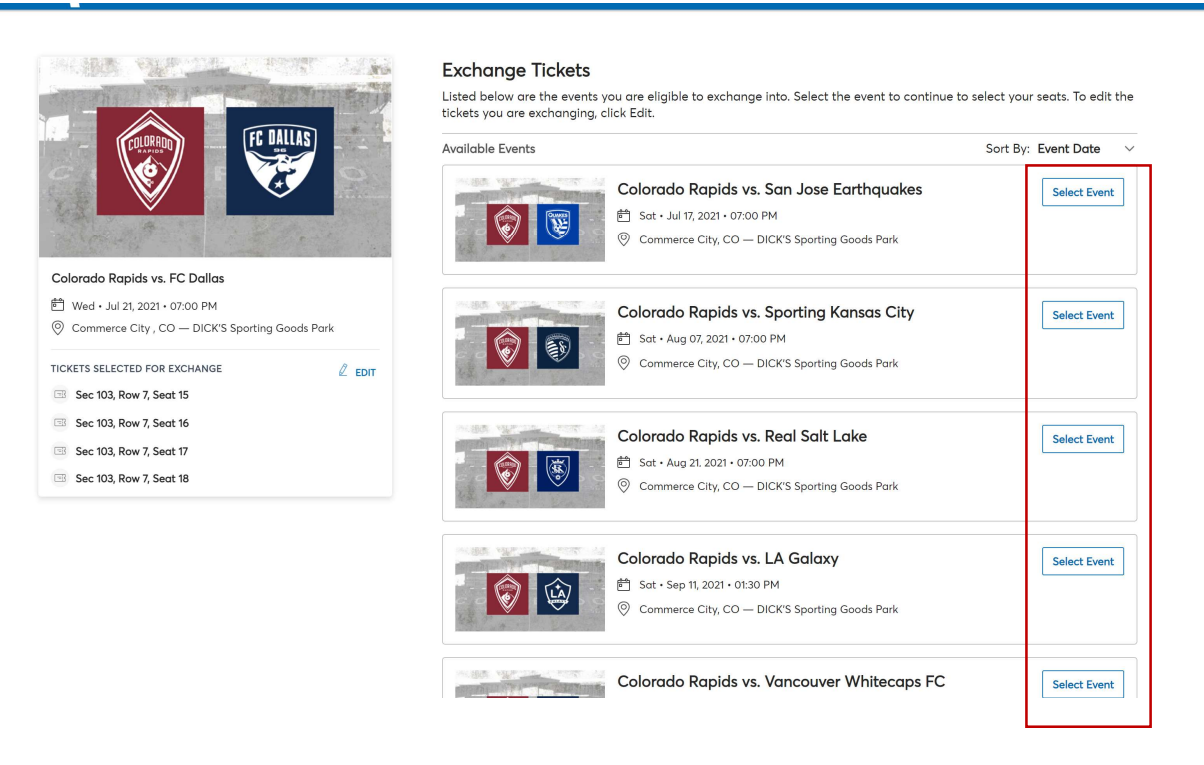

6) The Interactive Seat Map will then load to pick new seats. The quantity selector in the top left corner of the screen will default to the same number of tickets you have selected to exchange out of. Make sure that is the correct number of seats you are exchanging and then pick your new desired seats\* \*You must select tickets that are equal to or greater than the cost of your Season Ticket Membership seats

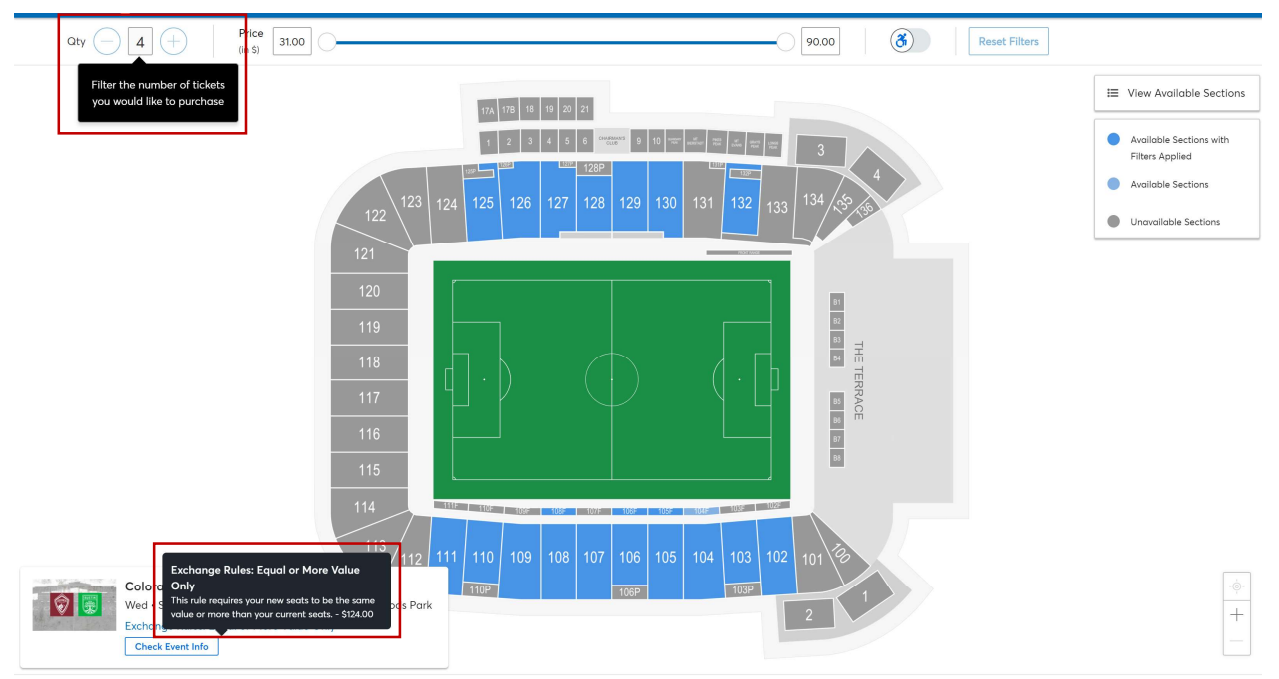

KROENKE SPORTS & ENTERTAINMENT PRIVACY POLICY // TICKETMASTER PRIVACY POLICY // TERMS OF USE

© 1999-2021 Ticketmaster. All rights reserved.

7) Once seats are selected, they will add to your Shopping Cart in the top right corner of the screen. Click the Shopping Cart icon to review your selections and then click 'Continue'

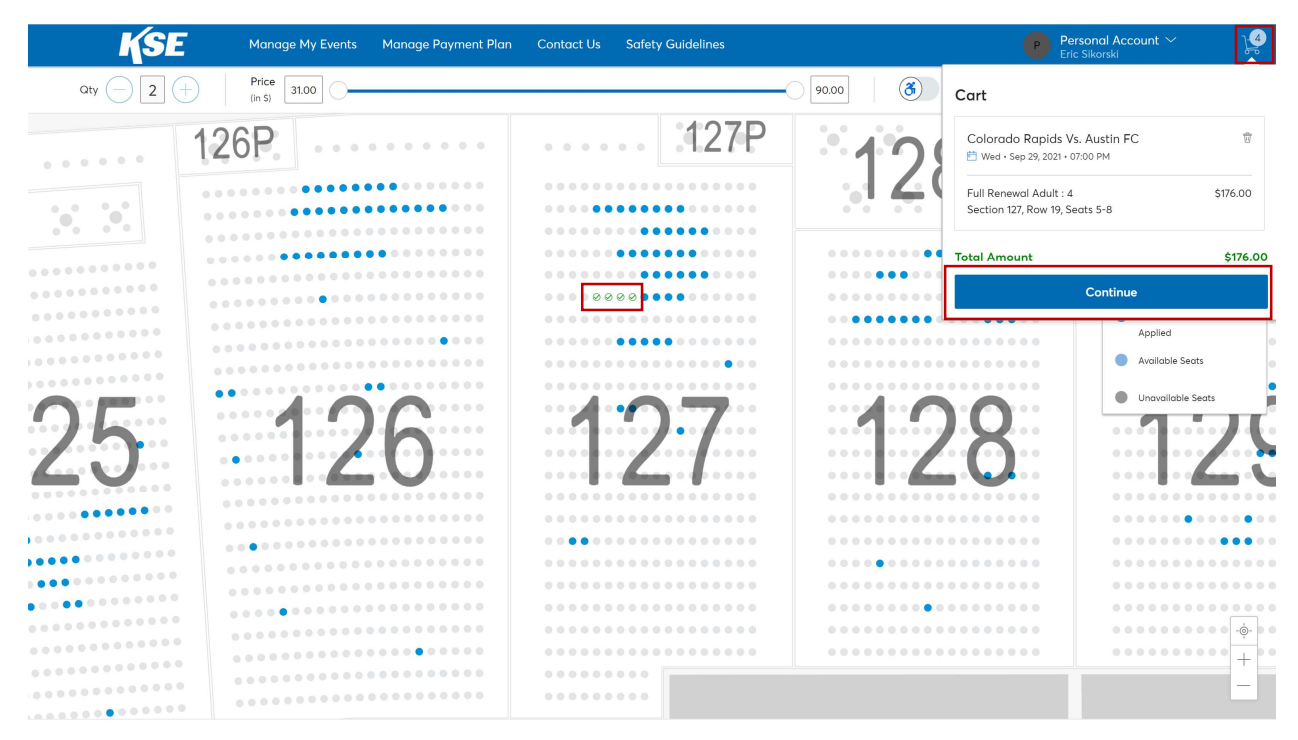

8) In the Summary page, you can compare the Cost of New Seats to your Applied Credits (cost of membership seats you are exchanging out of). If you are exchanging seats into a match in the same Price Tier and location, your Total Amount Due will be \$0. If you are exchanging seats into a higher tiered match or a higher priced location, your balance due will show. Click 'Next' to move to the Checkout Screen

| Below is a final review of your exchange. Please review the ticket details of your exchanged event and new event as well as the c<br>summary. Once you review, click Next to proceed to the checkout step. |        | Summary                                                          |                                     |
|----------------------------------------------------------------------------------------------------|--------|------------------------------------------------------------------|-------------------------------------|
| New Event                                                                                                    | 🖉 Edit | Cost of New Seats:<br>Section 127, Row 19, Seat 5-8              | <b>\$176.00</b><br>\$176.00         |
| Colorado Rapids vs. Austin FC<br>City: 4 Tickets<br>Wed + Sep 29, 2021 + 07:00 PM<br>© DICK'S Sporting Goods Park                                                                                          |        | Applied Credits:<br>Total cast of new seats:<br>Applied Credits: | <b>\$0.00</b><br>\$176.00<br>\$0.00 |
| New Tickets                                                                                                    | ~      | Total Amount Due:                                                | \$176.00                            |
|                                                                                                    |        |                                                                  |                                     |
| vent selected for exchange                                                                                                    | 🖉 Edit | <ol> <li>Note: Review your selections, your</li> </ol>           | current seats won't                 |
| Colorado Rapids vs. FC Dallas<br>City: 4 Tickets<br>Wed • Jul 21, 2021 • 07:00 PM<br>O DICK'S Sporting Goods Park                                                                                          |        | be exchanged until your payment                                  | is successful.                      |
| Tickets selected for exchange                                                                                                    | ^      |                                                                  |                                     |
| ◊ Sec 103, Row 7, Seat 15                                                                                                    |        |                                                                  |                                     |
| Sec 103, Row 7, Seat 16                                                                                                    |        |                                                                  |                                     |
| Sec 103, Row 7, Seat 17                                                                                                    |        |                                                                  |                                     |
| Sec 103, Row 7, Seat 18                                                                                                    |        |                                                                  |                                     |

- 9) Select Delivery Method (only Digital Delivery available)
- 10) Complete Payment Options screen. If the cost of your new seats is equal to the seats being exchanged, the Payments section will not display. If you exchanged your seats to a higher tiered match or a higher priced location, select the 'Pay in Full' option and select your preferred payment method

| Delivery & Shipping               | <b>*</b>     | Colorado Rapids vs. Austin Fi             |                    |
|-----------------------------------|--------------|-------------------------------------------|--------------------|
| 2 Payments                        |              | Section 127, Row 19, Seat 5-8<br>\$176.00 |                    |
| Payment Option                    |              | Total Value                               | \$176.0            |
| Select Payment Option             |              | Order Summary                             |                    |
| Pay In Full                       |              | Ticket Subtotal                           | \$176.0            |
| 3 Month Installment               |              | Delivery                                  | \$0.0              |
| I accept the Terms and Conditions | Submit Order | Total Amount Due:<br>Payment Due Today    | \$176.C<br>\$176.C |
|                                   |              |                                           |                    |

11) Click the 'I accept the Terms & Conditions' box, then 'Submit Order' to complete your exchange